Centre intégré universitaire de santé et de services sociaux de l'Estrie - Centre hospitalier universitaire de Sherbrooke

# IMMUNISATION – REGISTRE DE VACCINATION DU QUÉBEC – SI-PMI

## **POUR QUI**

La formation est obligatoire pour toutes les agentes administratives appelées à faire la saisie de données en lien avec la vaccination pour la Covid-19.

# **OBJECTIFS D'APPRENTISSAGE**

Au terme de la formation le participant sera en mesure de :

- Accéder à SI-PMI et à la navigation générale
- Rechercher des usagers
- Consulter un usager
- Créer un usager
- Modifier un usager
- Gérer les directives de consentement
- Consulter le profil vaccinal
- Sélectionner : Intervenant, Organisation, LDS
- Définir les valeurs par défaut d'immunisation
- Ajouter / Modifier / Passer outre / Supprimer / Refuser un vaccin
- Ajouter plusieurs vaccins
- Ajouter / Modifier / Supprimer une considération spéciale
- Générer le rapport : Profil vaccinal Invalider un vaccin

## **FORMATION À EFFECTUER**

La formation d'une heure à effectuer est la suivante :

#### Immunisation - Registre de vaccination du Québec - SI-PMI (No de formation 1068)

La formation en ligne est obligatoire et disponible en tout temps sur l'ENA.

## CRÉER VOTRE MOT DE PASSE PERSONNALISÉ (SEULEMENT LORS DU PREMIER ACCÈS)

- 1. Dans Internet Explorer ou Google Chrome, entrez : https://fcp.rtss.qc.ca
- 2. Dans la portion droite de la page, sélectionnez l'établissement : CIUSSS de l'Estrie CHUS
- 3. Dans la portion gauche de la page, **cliquez sur le lien pour faire créer votre accès.** Vous recevrez votre **mot de passe non modifiable** dans un courriel de *Bienvenue à l'ENA*

## ACCÉDER AUX DOCUMENTS DE FORMATION

- 1. Dans Google Chrome, recherchez : <u>https://fcp.rtss.qc.ca</u>
- 2. Dans le menu de droite, sélectionnez l'établissement : CIUSSS de l'Estrie CHUS
  - Nom utilisateur : votre CIP
  - Mot de passe : tel qu'indiqué dans le courriel de Bienvenue à l'ENA
  - Cochez Mémoriser mes infos pour faciliter vos accès ultérieurs

# Dans le moteur de recherche, saisir le numéro de la formation requise en vous référant à la section : FORMATION À EFFECTUER ci-dessus.

# RELEVÉ DE PRÉSENCE (employés du CIUSSSE - CHUS seulement)

- Rémunération selon les règles de la convention collective
- À inscrire au relevé de présence

## \*\*Chaque employé est responsable d'inscrire la formation à son relevé de présence pour être rémunéré.

## \*\* De plus, inscrire dans le champ « remarque employé » : COVID-19

Depuis le 1er avril 2020, les codes associés à la formation doivent être approuvés par le gestionnaire. SVP, veuillez porter une attention particulière au tableau qui suit.

| <b>TEMPS</b> :1 H 00 |                                           | <b>CODE ET DEPT</b> : service habituel |  |
|----------------------|-------------------------------------------|----------------------------------------|--|
| CODE                 | DESCRIPTION                               | DEPT                                   |  |
| ForNR                | Non remplacé sur le temps de travail      |                                        |  |
| For                  | Remplacé ou en dehors du temps de travail | Commisse habitual                      |  |
| FoX1                 | En supplémentaire (Taux simple)           | Service nabituer                       |  |
| FoX15                | En supplémentaire (Taux et demi)          |                                        |  |

## **OBTENIR DU SOUTIEN**

#### En lien avec la formation en ligne :

819 346-1110, poste 18021 ou 1 844 819-5757, poste 18021 ou <u>formationena.ciussse-chus@ssss.gouv.qc.ca</u> **En lien à un poste informatique du CIUSSSS de l'Estrie – CHUS :** 

Composer 15555 ou le 1 844 819-5757 poste 15555

En lien à la campagne de vaccination contre la COVID-19 : <u>vaccination.covid19.ciussse-chus@ssss.gouv.qc.ca</u>

# PAS-À-PAS POUR VOTRE PREMIÈRE CONNEXION À L'ENA

1. Lorsque vous recevrez le courriel de l'ENA (<u>support.ena@muhc.mcgill</u>), cliquez sur lien encerclé ci-dessous afin d'accéder directement à votre compte.

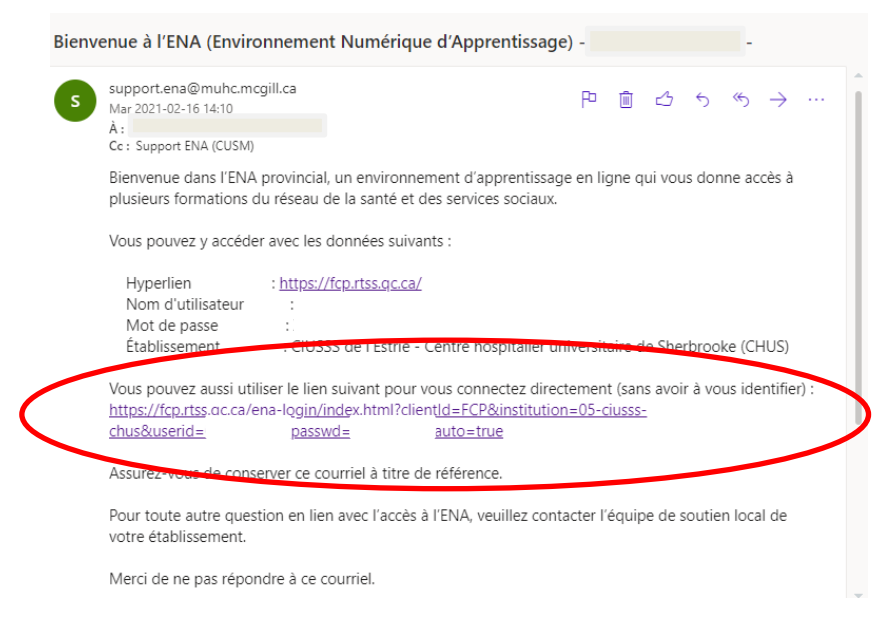

2. Une fois sur la page d'accueil, veuillez cocher **Mémoriser mes infos**. Ceci vous sera utile si vous devez vous déconnecter sans avoir terminé les formations.

~

|                                                                                                    | FORMATION CONTINUE<br>PARTAGÉE<br>La puissance collective<br>au service de nos compétences |
|----------------------------------------------------------------------------------------------------|--------------------------------------------------------------------------------------------|
| Bienvenue dans                                                                                                    | Nom de l'établissement                                                                     |
| l'Environnement numérique                                                                                                    | CIUSSS de l'Estrie – Centre hospitalier universitaire de Sherbrook                         |
| d'apprentissage ( ENA ) provincial!                                                                                                    | Nom d'utilisateur                                                                          |
| • Besoin d'aide?                                                                                                    | Mot de passe                                                                               |
| Pour accéder à l'ENA, veuillez entrer votre CIP et le mot de passe que vous avez reçu par<br>courriel.                                                                                                    | ••••••                                                                                     |
| Si c'est votre premier accès à l'ENA et que vous n'avez pas reçu votre mot de passe<br>personnalisé, <u>veuillez cliquer ici pour faire créer votre accès</u>                                                                                                    | Memoriser mes infos                                                                        |
| Pour toute question relative à l'ENA, visitez la section <u>Intranet du Service de gestion et</u><br><u>développement des compétences</u> . Contactez-nous au 18021 ou au 1 844-819-5757 poste<br>18021 si vous avez des questions (jours ouvrables). Vous pouvez aussi nous écrire à :<br>formationan chinese a buie deces queues car | Connexion                                                                                  |

3. Une fois connecté, vous serez automatiquement mené à votre **Tableau de bord**.

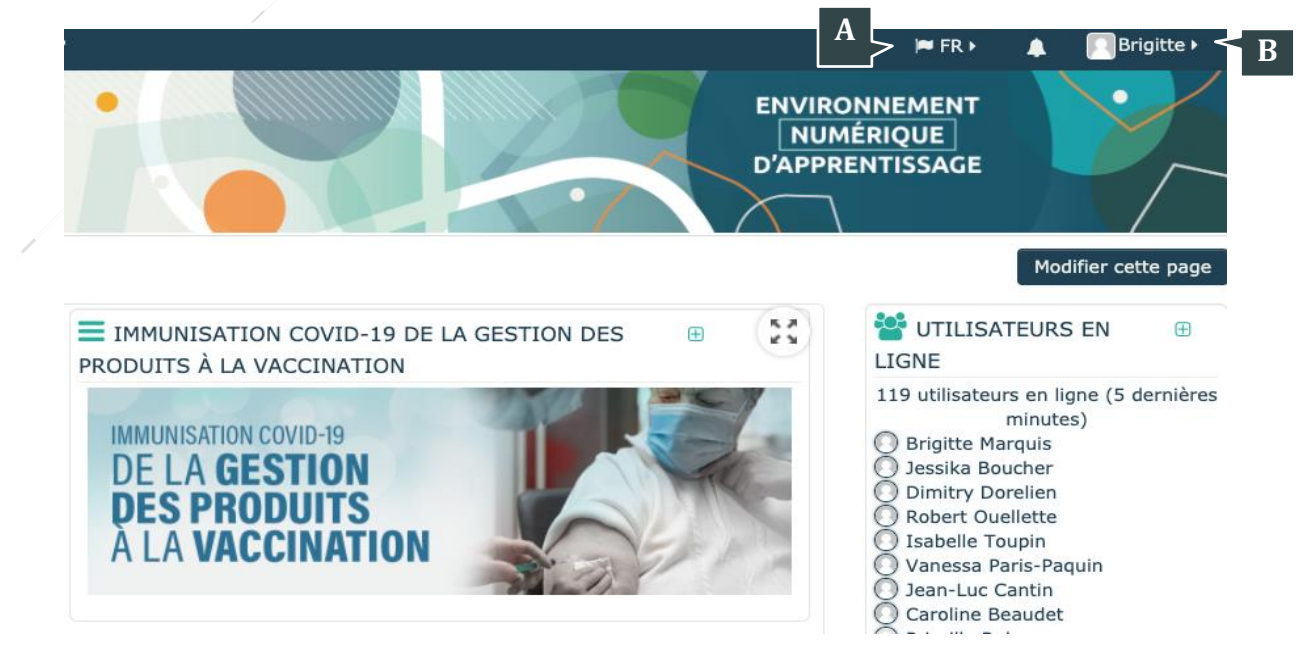

Vous y trouverez :

- A. La langue de navigation (passez votre curseur sur cette section afin de changer la langue de la plateforme).
- B. Votre profil (passez votre curseur sur votre photo pour voir les options vous permettant de modifier votre profil et vos préférences). Vous y verrez votre prénom.

4. Pour chercher une formation à effectuer, utilisez le **Moteur de recherche** un peu plus bas dans la même page. Dans votre cas, nous pouvons commencer avec la formation 1068 inscrite dans l'offre de formation plus haut.

| MOTEUR DE RECHERCHE                            | Tapez <b>1068</b> et cliquez sur la loupe.<br>Le titre de la formation apparaîtra. |
|------------------------------------------------|------------------------------------------------------------------------------------|
| Rechercher :                                   |                                                                                    |
| 1068                                           | ۹ *                                                                                |
| 0                                              |                                                                                    |
| Recherche avancée                              |                                                                                    |
| Immunisation - Registre de vaccination du Qué  | bec - SI-PMI                                                                       |
| 😳 Partageable 🔺 En ligne                       | Ih00m                                                                              |
| linstitut national de santé publique du Québec |                                                                                    |

5. Voici la page d'accueil de la formation. De cette page, vous défilez vers le bas et vous trouverez les capsules à compléter.

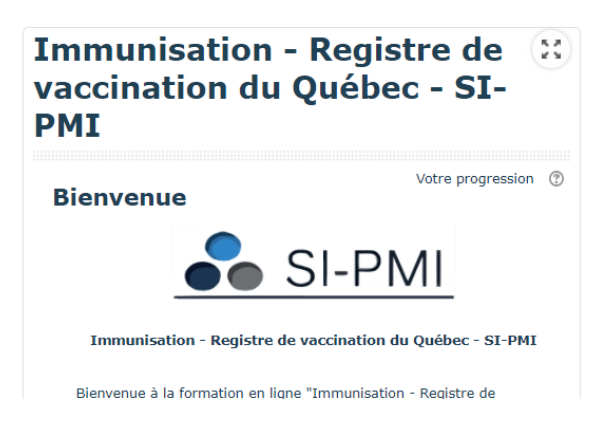

6. Bonne formation ! ③

# **RÉSOUDRE UNE PROBLÉMATIQUE COURANTE SUR LA PLATE-FORME ENA**

# Il se peut que, lorsque vous tentez de faire une formation, un message de fenêtres bloquées apparaisse. Voici la procédure pour régler ce problème.

Dans le coin droit supérieur, au-dessus de votre prénom, cliquez sur les 3 petits points superposés et cliquez sur Paramètres.

| Nouvel onglet                         |        |         | жт     |  |
|---------------------------------------|--------|---------|--------|--|
| Nouvelle fenêtre                      |        |         | ₩N     |  |
| Nouvelle fenêtre de navigation privée |        |         |        |  |
| Historique                            |        |         | ×      |  |
| Téléchargements                       |        |         | λΉΓ    |  |
| Favoris                               |        |         | •      |  |
| Zoom                                  | -      | 100 % + | 53     |  |
| Imprimer                              |        |         | жР     |  |
| Caster                                |        |         |        |  |
| Rechercher                            |        |         | ₩F     |  |
| Plus d'outils                         |        |         | •      |  |
| Modifier                              | Couper | Copier  | Coller |  |
| Paramètres                            |        |         | €,     |  |
| Aide                                  |        |         | •      |  |

Dans Paramètres, choisissez Confidentialité et sécurité, puis Paramètres des sites

| Paramètres |                             | Q Rechercher                                                                                                    |     |
|------------|-----------------------------|----------------------------------------------------------------------------------------------------|-----|
| <u>.</u>   | Google et vous              | Confidentialité et sécurité                                                                                                  |     |
| Ê          | Saisie automatique          | Effecer les deposées de povigation                                                                                           |     |
| 0          | Confidentialité et sécurité | Effacer l'historique, supprimer les cookies, vider le cache, etc.                                                            | •   |
| ۲          | Apparence                   | Paramètres des sites<br>Contrôler las informations que las sites Web pervent utiliser et la contenu qu'ils pervent afficher. | , 7 |
| Q          | Moteur de recherche         | controler les informations que les alles vieu peuveilt duitser et le contenu duits peuveilt afficher                         |     |

Ensuite, cliquez sur Afficher les autorisations et les données enregistrées pour les différents sites.

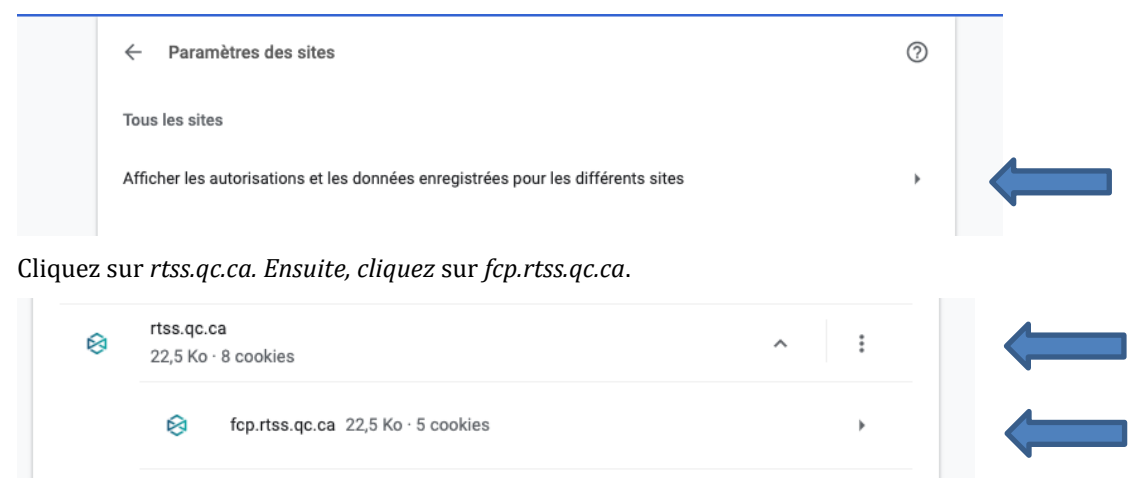

Où il est indiqué Pop-up et redirections, sélectionnez l'option autoriser.

| Autorisations |                        | Réinitialiser les autorisat | ions                   |     |  |
|---------------|------------------------|-----------------------------|------------------------|-----|--|
| 0             | Position               |                             | Demander (par défaut)  | •   |  |
|               | Appareil photo         |                             | Demander (par défaut)  | •   |  |
| Ŷ             | Micro                  |                             | Autoriser              | •   |  |
| (0)           | Capteurs de mouvement  |                             | Autoriser (par défaut) | •   |  |
|               | Notifications          |                             | Demander (par défaut)  | •   |  |
| <>            | JavaScript             |                             | Autoriser (par défaut) | •   |  |
| *             | Flash                  |                             | Autoriser              | -   |  |
|               | Images                 |                             | Autoriser (par défaut) | -   |  |
|               | Pop-up et redirections |                             | Autoriser              | - 🗲 |  |
|               |                        |                             |                        |     |  |

Actualisez cette page en cliquant sur la flèche arrondie